# Web Time Card Entry Quick Reference Baylor University

## Policies and Procedures

- All Employees with valid Employee Classes Biweekly Staff (BW), Biweekly Graduate (GB) and Student Workers (SR) will enter time sheet information in BearWeb to be submitted for approval in BearWeb.
- Time sheets should be completed and submitted **before midnight on Monday** following the end of the pay period.
- Time sheets should be approved by **NOON on Tuesday** following the end of the pay period.
- If a work-study student or graduate student timecard is not submitted and approved in time to process, the supervisor will need to fax in the completed "Student Timecard Request" form from the Baylor home page to request a paper timecard for the students hours to be recorded on. Their time should <u>not</u> be recorded on the next pay period.
- Time sheets are legal documents, and all worked time must be reported on the correct dates and correct worked time of the day.

# Noted Exceptions

- Athletic Temporary Employees (BW) Use Departmental Time Entry (one individual enters and approves)
- Student Workers working in the Dining Services paper timecards are sent to the department to fill out per a report from the Dining Services and approved by designated approvers. Timecards are due at 8 am on Tuesdays.

## Internet Links

- Payroll Office Website (Contains contact information, pay schedules and links to the websites listed below.) <u>http://www.baylor.edu/payroll/</u>
- Web for Employees
  <u>https://bearweb.baylor.edu/PROD8/twbkwbis.P\_GenMenu?name=homepage</u>

## Payroll Office Contacts for Time Sheets Online

- <u>Carol McElhannon@baylor.edu</u> Biweekly Staff Payroll Coordinator 710-8570
- <u>Karla Walther@baylor.edu</u>
  Graduate Payroll Coordinator 710-8661
- <u>Gloria Furrer@baylor.edu</u>
  Student Payroll Coordinator 710-8576

# **Getting to your Time Sheet**

- Open Baylor's homepage: (<u>http://www.baylor.edu</u>)
- Click on Online Tools link Bearweb (web for employees)
- Enter your Baylor ID number
- Enter your 6 digit *PIN*

| Baylor ID Number: |  |
|-------------------|--|
| PIN:              |  |

- Click *Login*
- Click Employee Information
- Click *Time Sheet* link
- Click the radio button My Choice
- Click Select

|                       | My Choice |
|-----------------------|-----------|
| Access my Time Sheet: | ۲         |
| Select                |           |

• Click the radio button *My Choice* column by the valid position for the time entry

| Title and Departme | ent My Ch | oice Pay Period and Status                   |   |
|--------------------|-----------|----------------------------------------------|---|
| Your dept. name    | ۲         | March 16, 2014 to March 29, 2014 In Progress | Ŧ |
| Time <u>S</u> heet |           |                                              |   |

- Select the correct pay period.
- Employees gain access to the new timesheets after midnight on Saturday. On Sunday or Monday of the new pay period, use the <u>drop down arrow</u> to access the previous timesheet. Always be sure to submit the correct dates.

| Pay Period and Status                        |   |
|----------------------------------------------|---|
| March 30, 2014 to April 12, 2014 In Progress |   |
| April 13, 2014 to April 26, 2014 Not Started | r |

• Click the *Time Sheet* button

# Entering Time Sheets - Bi-weekly Staff and Graduate bi-weekly (Graduate students will not have the leave time options.)

| Time Sh   | eet    |                              |                |                |                             |                             |                              |                                |                               |                             |                               |
|-----------|--------|------------------------------|----------------|----------------|-----------------------------|-----------------------------|------------------------------|--------------------------------|-------------------------------|-----------------------------|-------------------------------|
| Title and | d Nur  | nber:                        |                |                |                             | ,                           | Your title and n             | umber                          |                               |                             |                               |
| Departn   | nent a | and Number                   | :              |                |                             |                             | Your departme                | nt and number                  |                               |                             |                               |
| Time Sh   | eet P  | eriod:                       |                |                |                             |                             | March 16, 2014               | to March 29, 2                 | 014                           |                             |                               |
| Submit    | By Da  | ate:                         |                |                |                             |                             | March 30, 2014               | by 11:59 PM                    |                               |                             |                               |
|           |        |                              |                |                |                             |                             |                              |                                |                               |                             |                               |
| Earning   | Shift  | Default<br>Hours or<br>Units | Total<br>Hours | Total<br>Units | Sunday<br>March 16,<br>2014 | Monday<br>March 17,<br>2014 | Tuesday<br>March 18,<br>2014 | Wednesday<br>March 19,<br>2014 | Thursday<br>March 20,<br>2014 | Friday<br>March 21,<br>2014 | Saturday<br>March 22,<br>2014 |
| Worked    | 1      | 0                            | 0              |                | Enter Hours                 | Enter Hour                  | s Enter Hours                | Enter Hours                    | Enter Hours                   | Enter Hours                 | Enter Hours                   |
| Vacation  | 1      | 0                            | 0              |                | Enter Hours                 | Enter Hour                  | s Enter Hours                | Enter Hours                    | Enter Hours                   | Enter Hours                 | Enter Hours                   |
| Sick      | 1      | 0                            | 0              |                | Enter Hours                 | Enter Hour                  | <u>Enter Hours</u>           | Enter Hours                    | Enter Hours                   | Enter Hours                 | Enter Hours                   |
| Personal  | 1      | 0                            | 0              |                | Enter Hours                 | Enter Hour                  | <u>Enter Hours</u>           | Enter Hours                    | Enter Hours                   | Enter Hours                 | Enter Hours                   |
| Holiday   | 1      | 0                            | 0              |                | Enter Hours                 | Enter Hour                  | s Enter Hours                | Enter Hours                    | Enter Hours                   | Enter Hours                 | Enter Hours                   |
| Court     | 1      | 0                            | 0              |                | Enter Hours                 | Enter Hour                  | s Enter Hours                | Enter Hours                    | Enter Hours                   | Enter Hours                 | Enter Hours                   |
| Total Ho  | ours:  |                              | 0              |                | 0                           | (                           | ) (                          | 0                              | 0                             | 0                           | 0                             |

• To enter your time, click on *Enter Hours* listed under a particular date for a particular type of pay (Worked, Vacation, Sick, Personal, Holiday or Court)

0

Submit for Approval

0

Restart

0

Next

0

0

0

## **Example of Biweekly Staff and Biweekly Graduate Student:**

0

0

Preview

 $\underline{\mathbb{A}}$  Changing the shift number will result in errors for your timecard. Leave shift as 1

Comments

| Date: |            | Monda | y, March 1 | 7, 2014 | 1           |
|-------|------------|-------|------------|---------|-------------|
| Earni | ngs Code:  | Worke | d          |         |             |
| Shift | Time In    |       | Time Out   |         | Total Hours |
| 1     | 08:00      | AM 🔻  | 12:00      | PM 🔻    | 4           |
| 1     | 01:00      | PM 🔻  | 05:00      | PM 🔻    | 4           |
| 1     |            | AM 🔻  |            | AM 🔻    | 0           |
| 1     |            | AM 🔻  |            | AM 🔻    | 0           |
| 1     |            | AM 🔻  |            | AM 🔻    | 0           |
|       |            |       |            |         | 8           |
|       |            |       |            |         |             |
| Tim   | ne Sheet   | Prev  | rious Day  | Nex     | t Day       |
| Ad    | d New Line | Sav   | /e Copy    | Delet   | e           |

Total Units:

Position Selection

Click on the Save or Time Sheet button

#### **Baylor Staff only - Policy Notes**

- You must put In and Out hours if you didn't work (e.g. Vacation, sick time, holiday).
- 8:00 AM 5:00 PM on one line counts as nine hours, not eight. Use two lines:

| Shift | Time In |      | Time Out |      | Total Hours |
|-------|---------|------|----------|------|-------------|
| 1     | 08:00   | AM 🔻 | 12:00    | PM 🔻 | 4           |
| 1     | 01:00   | PM 🔻 | 05:00    | PM 🔻 | 4           |

• Your combination of all paid hours, plus Sick time, cannot be more than your scheduled hours per week. (If you are out sick one day and work late during that week to catch up, the extra hours worked reduces the amount of sick time you are charged for the week.

#### **Enter Comments**

Click the *Comments* button the Time Sheet page (summary page) •

| - I | Position Selection C                                                                                                    | omments Preview Submit for Approval | Restart Next |  |  |  |  |  |  |
|-----|----------------------------------------------------------------------------------------------------|-------------------------------------|--------------|--|--|--|--|--|--|
| •   | Click in the <i>Comments</i> field and type your comment<br><u>Note</u> : Sick leave hours must have a comment explaining the nature of the time taken.<br>More than three consecutive days requires a note from your doctor. |                                     |              |  |  |  |  |  |  |
|     | Made By:                                                                                                    | You                                 |              |  |  |  |  |  |  |
|     | Comment Date:                                                                                                    | March 21, 2014                      |              |  |  |  |  |  |  |
|     | Enter or Edit Comment:                                                                                                    | Example: Went home sick on 3/21/14  | *            |  |  |  |  |  |  |
|     |                                                                                                    |                                     |              |  |  |  |  |  |  |
|     |                                                                                                    |                                     | -            |  |  |  |  |  |  |
|     |                                                                                                    |                                     |              |  |  |  |  |  |  |

Click on Save •

Save

Previous Menu

## Example of Student Worker Time Sheet – Work-study students must enter a two digit comment after the time in and the time out

| Date:                 |                   | Monday, M    | arch 10, | 2014                   |          |                  |                    |              |           |                        |         |                  |                           |                |
|-----------------------|-------------------|--------------|----------|------------------------|----------|------------------|--------------------|--------------|-----------|------------------------|---------|------------------|---------------------------|----------------|
| Earnings Code: Worked |                   |              |          |                        |          |                  |                    |              |           |                        |         |                  |                           |                |
| Clock I               | 'n                |              |          |                        |          |                  | Clock Out          |              |           |                        |         |                  |                           |                |
| Shift                 | System<br>Time In | Clos<br>Time | ck<br>In | Clock Time<br>Adjusted | Comment  | Date<br>and Time | System<br>Time Out | Cloc<br>Time | :k<br>Out | Clock Time<br>Adjusted | Comment | Date<br>and Time | Activity Date<br>and Time | Total<br>Hours |
| 1                     |                   | 8:00         | AM 🔻     |                        | in 🔺     |                  |                    | 12:00        | PM 🔻      |                        | out     |                  |                           | 0              |
|                       |                   |              |          |                        | Ψ.       |                  |                    |              |           |                        | Ψ.      |                  |                           |                |
| 1                     |                   |              | AM 🔻     |                        | A        |                  |                    |              | AM 🔻      |                        | A       |                  |                           | 0              |
|                       |                   |              |          |                        | ~        |                  |                    |              |           |                        | Ψ.      |                  |                           |                |
| 1                     |                   |              | AM 🔻     |                        | <b>A</b> |                  |                    |              | AM 🔻      |                        | *       |                  |                           | 0              |
|                       |                   |              |          |                        | ~        |                  |                    |              |           |                        | Ψ.      |                  |                           |                |
| 1                     |                   |              | AM 🔻     |                        | *        |                  |                    |              | AM 🔻      |                        | *       |                  |                           | 0              |
|                       |                   |              |          |                        | Ψ.       |                  |                    |              |           |                        | Ψ.      |                  |                           |                |
| 1                     |                   |              | AM 🔻     |                        | *        |                  |                    |              | AM 🔻      |                        | *       |                  |                           | 0              |
|                       |                   |              |          |                        | Ψ.       |                  |                    |              |           |                        | -       |                  |                           |                |
| Total:                |                   |              |          |                        | ·        |                  |                    |              |           |                        |         |                  |                           | 0              |

Previous Menu Previous Day Next Day Add New Line Save Delete

#### All timecards:

- Click on the **Next** button to get to the second week in the pay period.
- Click on the **Preview** Button to review time sheet information for the enter pay period.
- Click on the *Restart* button to clear out all time sheet information for the pay period
- Enter your in and out hours.

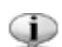

- 1 Please round your time in intervals of 15 minutes (10:00, 10:15, 10:30, 10:45). The format should be 99:99.
  - Do not change the shift. ٠
  - You should only submit after you have worked and entered all of your time for both weeks of the pay period. If you submit too early or need to make any corrections, you can click on the

Return Time

button to have access to your timecard again.

## **Copy Hours Worked**

• Click on the *Copy* button on the *Time In* and *Time Out* page

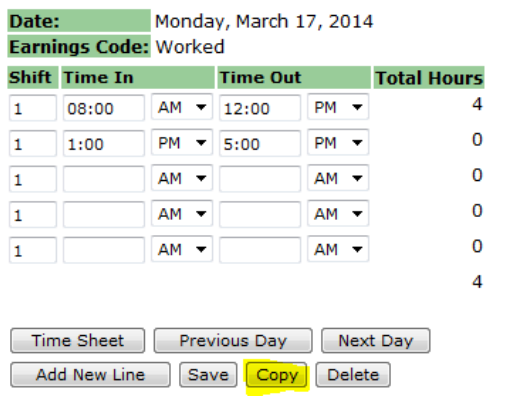

- Click on the days that you want the hours to copy to
- Click Copy
- Click *Time Sheet* button to return to the Summary Page

| Earnings Code:             |                           |                           |                             | Worked                     |                          |                            |  |
|----------------------------|---------------------------|---------------------------|-----------------------------|----------------------------|--------------------------|----------------------------|--|
| Date and Hours to Copy:    |                           |                           | March 17, 2014, 8 Hours     |                            |                          |                            |  |
| Copy from date displayed t | to end of the pay period: |                           |                             |                            |                          |                            |  |
| Include Saturdays:         |                           |                           |                             |                            |                          |                            |  |
| Include Sundays:           |                           |                           |                             |                            |                          |                            |  |
| Copy by date:              |                           |                           |                             |                            |                          |                            |  |
| Sunday<br>March 16, 2014   | Monday<br>March 17, 2014  | Tuesday<br>March 18, 2014 | Wednesday<br>March 19, 2014 | Thursday<br>March 20, 2014 | Friday<br>March 21, 2014 | Saturday<br>March 22, 2014 |  |
|                            |                           |                           | $\checkmark$                | V                          |                          |                            |  |
| Sunday<br>March 23, 2014   | Monday<br>March 24, 2014  | Tuesday<br>March 25, 2014 | Wednesday<br>March 26, 2014 | Thursday<br>March 27, 2014 | Friday<br>March 28, 2014 | Saturday<br>March 29, 2014 |  |
|                            | $\checkmark$              |                           | 1                           |                            |                          |                            |  |
|                            |                           |                           |                             |                            |                          |                            |  |
| Time Sheet Previous        | Menu Copy                 |                           |                             |                            |                          |                            |  |

## **Preview Time Sheet**

- Click on the *Preview* button on the *Time Sheet* page
- Review data entry
- Click on Previous Menu

## **Submit Time Sheet for Approval**

| Position Selection | Comments | Preview | Submit for Approval | Restart | Next |
|--------------------|----------|---------|---------------------|---------|------|
|                    |          |         |                     |         |      |

- Return to the *Time Sheet* page
- Click the *Submit for Approval* button

| PIN:   | ••••• |
|--------|-------|
| Submit |       |

- Enter PIN
- Click Submit Note: This must be done by Midnight on Monday following the end of the pay period.
- You should see the message

A Your time sheet was submitted successfully.